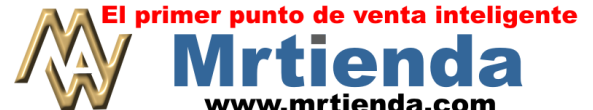

# **OEFRTAS CRUZADAS Y OFERTAS 3 X 2 (SOLO VERSION 5.x)**

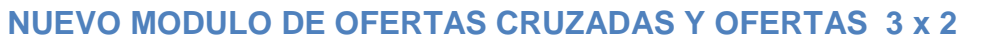

Estimado distribuidor, hemos integrado en la versión 5.x un nuevo módulo de ofertas.

#### **OFERTAS CRUZADAS**

Este tipo de ofertas te permite regalar o vender a un precio determinado uno o más productos en la compra de otro, puedes condicionar la oferta con un determinado número de artículos.

Por ejemplo:

En la compra de 2 COCA COLAS DE 600 ML, te regalamos 1 AGUA CIEL DE 500 ML. Es posible crear un catálogo de artículos de los cuales se podrá seleccionar uno para la promoción.

#### **CONFIGURACION DE OFERTAS CRUZADAS**

- Desde el administrador MWA entra a F1 (ARTICULOS) selecciona el producto que va a disparar la promoción (COCACOLA DE 600 ML). Y presiona la tecla ENTER.
- 2. Activa el atributo MANEJA OFERTAS CRUZADAS y guarda tu edición con
- 3. Preciona ENTER nuevamente teniendo el artículo seleccionado y da clic en el icono ESPECIAL
- 4. El sistema te mostrará la siguiente pantalla \_\_\_\_\_\_, selecciona CRUZADAS.
- 5. El sistema te abrirá la siguiente pantalla:

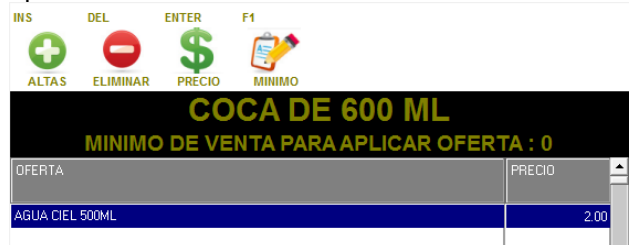

OFERTAS

- Con la tecla de INSERTAR abriras el catálogo de productos, busca ahí el producto que deseas ofertar, selecciónalo y da ENTER. Si deseas crear un catálogo de productos a ofertar, selecciónalos usando el mismo procedimiento.
- 7. Para activar el precio de la oferta presiona ENTER y teclea el precio de la oferta, recuerda que puede ser 0.00
- Por ultimo presiona F1 y selecciona la cantidad de artículos que se deben vender para que se active la oferta. En este ejemplo la selección seria 2. En la caja al marcar dos COCACOLAS ML 600 ML te mostrara la pantalla de selección para que escojas el producto a regalar. Guarda tu edición y actualiza MODO PROTEGIDO.
- 9. En la caja de cobro deberás activar lo opción 94 que se encuentra en CONFIGURACION F5 + PARAMETROS GLOBALES

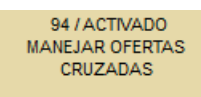

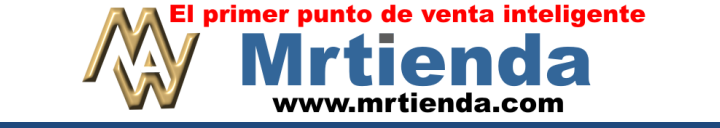

# **OEFRTAS CRUZADAS Y OFERTAS 3 X 2 (SOLO VERSION 5.x)**

### OFERTAS 3 x 2

Este tipo de ofertas te permite regalar o vender a un precio determinado un artículo en la compra de cierta cantidad del mismo.

Por ejemplo:

En la compra de 2 COCACOLA CLASICA la tercera se regala o se vende a cierto precio.

## **CONFIGURACION DE OFERTAS 3 x 2**

1. Desde el administrador MWA entra a F1 (ARTICULOS) selecciona el producto de la promoción (COCACOLA CLASICA). Y presiona la tecla ENTER.

?

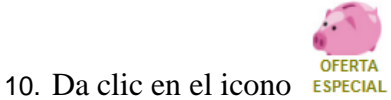

- 11. El sistema te mostrará la siguiente pantalla
- 12. Ahora veras la pantalla siguiente:

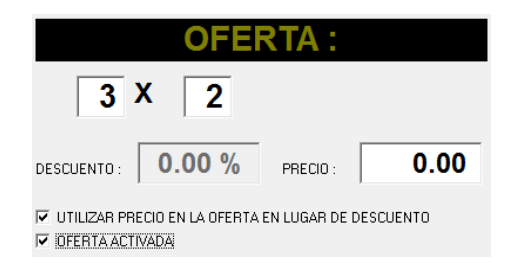

OFERTAS

3 X 2

CRUZADAS

selecciona 3 x 2

- 13. Determina cuantos productos necesitas vender (2) para regalar el siguiente, en este ejemplo te muesrta que si vendes dos, el tercero se regalará
- 14. Determina el descuento o precio de la oferta.
- 15. Si vas utilizar un precio o precio cero, palomea el casillero de UTILIZAR PRECIO EN LA OFERTA EN LUGAR DE DESCUENTO.
- 16. Si deseas que se active la oferta palomea al casillero de OFERTA ACTIVADA.
- 17. Guarda tu edición y actualiza MODO PROTEGIDO.